# **DO NOT PRINT FROM THIS FILE -FOR REFERENCE ONLY**

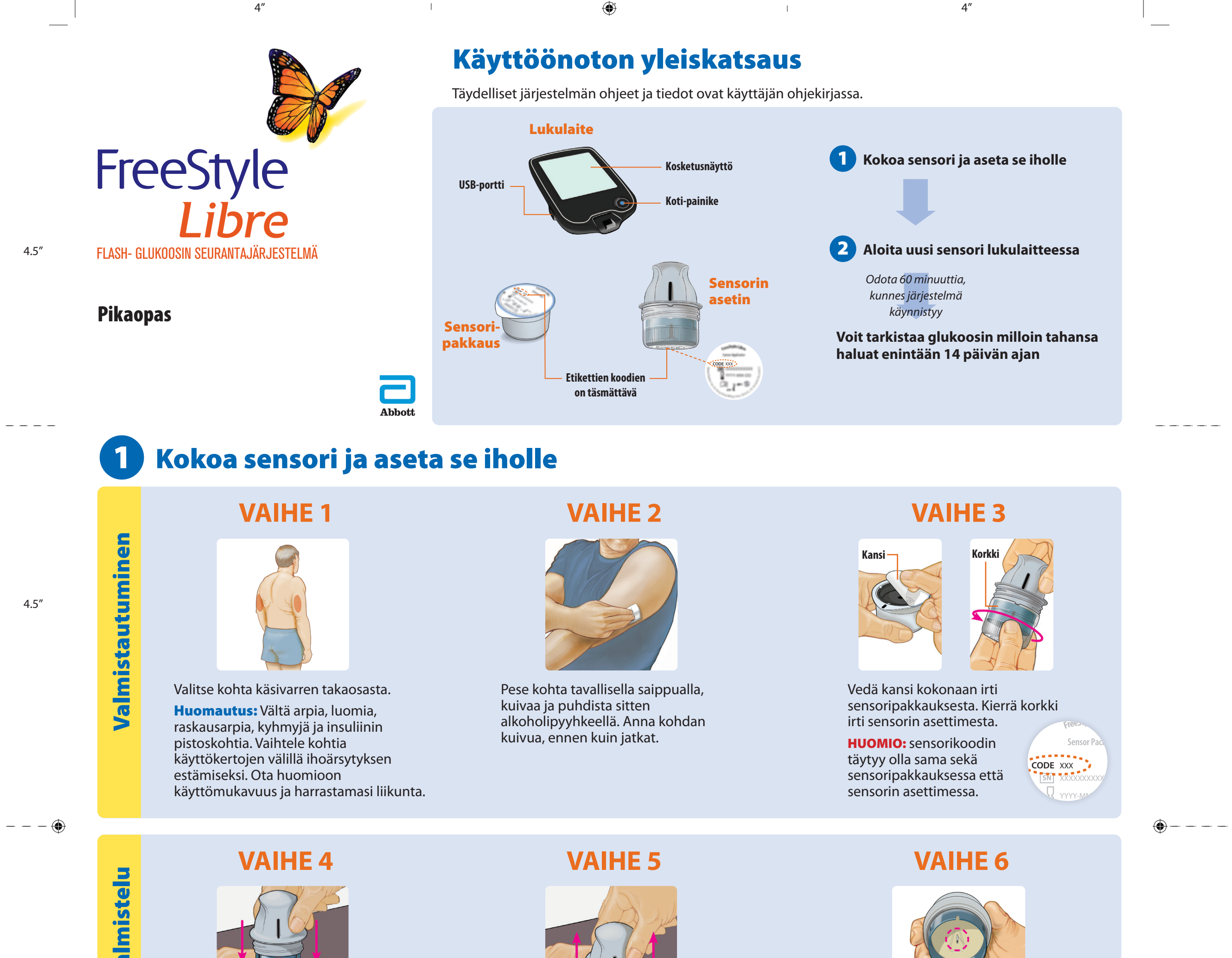

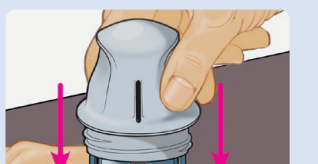

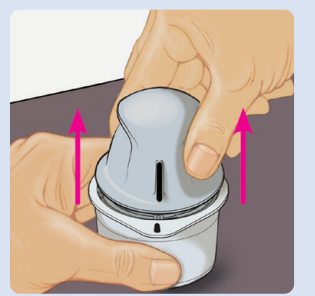

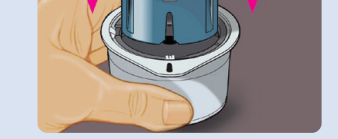

Kohdista sensorin asettimen musta merkki sensoripakkauksen mustaan merkkiin. Paina sensorin asetinta lujasti alaspäin kovalla pinnalla, kunnes se ei enää liiku.

Nosta sensorin asetin pois sensoripakkauksesta.

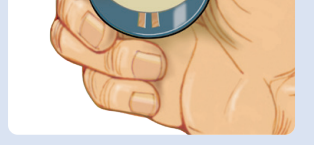

Sensorin asetin on valmis sensorin asettamista varten.

**HUOMIO:** Sensorin asetin sisältää nyt neulan. Sensorin asettimen sisäpuolta ei saa koskettaa eikä sitä saa asettaa takaisin sensoripakkaukseen.

Sensorin asettimen va

**Aseta sensori** 

Front

final facing panel when folded

VAIHE 7

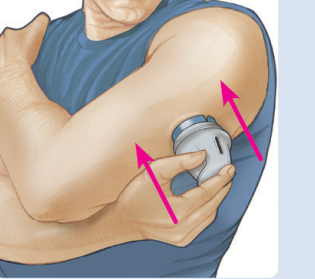

Aseta sensorin asetin kohdan päälle ja aseta sensori painamalla asetinta lujasti alaspäin.

HUOMIO: sensorin asetinta ei saa painaa, ennen kuin se on asetettu valmistellun kohdan päälle, jotta et saa tahattomia tuloksia tai aiheuta vammaa.

## **VAIHE 8**

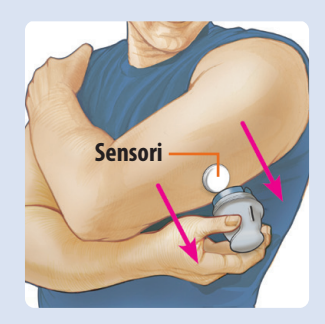

Vedä sensorin asetin varovasti irti iholta.

**VAIHE 9** 

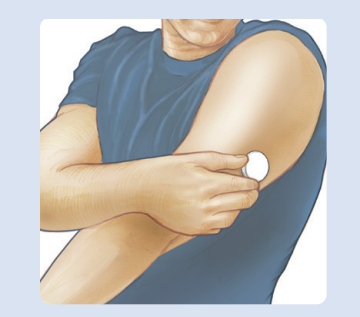

Varmista, että sensori on kunnolla kiinni.

Hävitä käytetty sensoripakkaus ja sensorin asetin. Katso käyttäjän ohjekirjan kohta Hävittäminen.

ART41054-011\_rev-A.indd 1

۲

11/8/19 3:24 PM

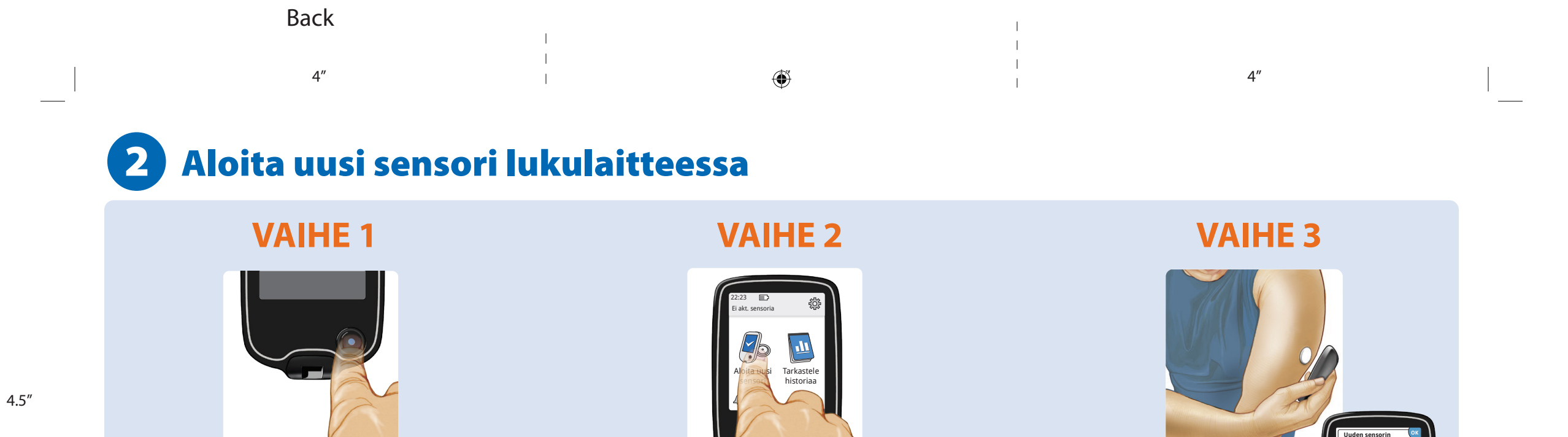

Käynnistä lukulaite painamalla Koti-painiketta.

Huomautus: jos käytät lukulaitetta ensimmäistä kertaa, noudata päivämäärän, ajan ja glukoosin tavoitealueen asettamista koskevia kehotteita.

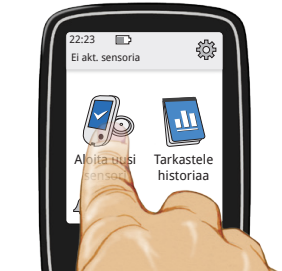

Valitse Aloita uusi sensori.

Pidä lukulaite 4 cm:n (1,5 tuuman) sisällä sensorista skannauksen aikana. Sensoria voidaan käyttää glukoosin tarkistukseen 60 minuutin jälkeen.

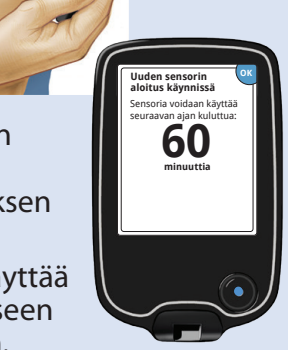

#### 3 Tarkasta glukoosi

VAIHE 1

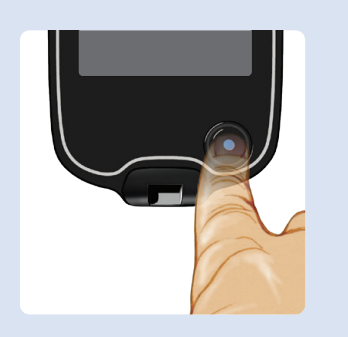

4.5″

- - - - 🕀

4.5″

Käynnistä lukulaite painamalla Koti-painiketta.

# **VAIHE 2**

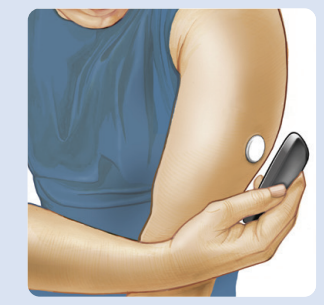

Pidä lukulaite 4 cm:n (1,5 tuuman) sisällä sensorista skannauksen aikana.

### **VAIHE 3**

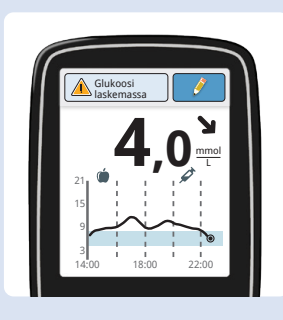

Lukulaite näyttää glukoosilukemat.

# Glukoosilukemien ymmärtäminen

Viesti Glukoosikuvaaja Saat lisätietoa Nykyisten ja tallennettujen glukoosilukemien kuvaaja

Lisää huomautuksia koskettamalla kohtaa Lisää huomautuksia

#### **Glukoosin suuntanuoli** Glukoosiarvojesi suunta

\_ \_ \_

( )

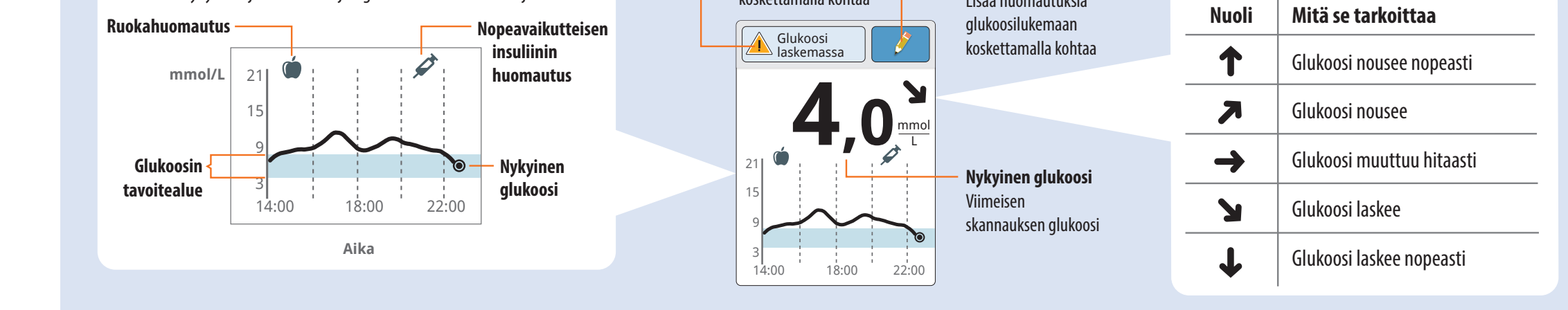

#### Historian tarkasteleminen 4

| VAIHE 1 |                                                              |  |
|---------|--------------------------------------------------------------|--|
|         | Tarkasta glukoosi<br>Uoo oo oo oo oo oo oo oo oo oo oo oo oo |  |

Käynnistä lukulaite painamalla Koti-painiketta. Siirry takaisin oletusnäyttöön painamalla Koti-painiketta.

### VAIHE 2

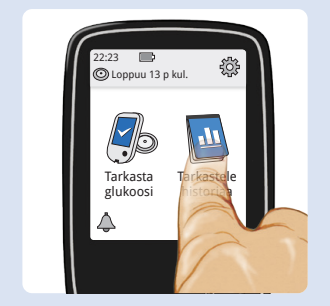

Valitse Tarkastele historiaa.

### **VAIHE 3**

| Tarkastele historiaa    |                              |
|-------------------------|------------------------------|
| 💭 Lokikirja             | ♥↑ Vuorokausikatsaus         |
|                         |                              |
| 🗠 Vuorokausikuvaaja     | 🕀 Aika tavoitteessa          |
|                         |                              |
| Keskimääräinen glukoosi | Matalan glukoosin tapahtumat |
|                         |                              |
| 1/2                     | 奈 Sensorin käyttö            |

Näytä valitsemalla vaihtoehto.

Jos olet noudattanut käyttäjän ohjekirjassa annettuja ohjeita ja sinulla on edelleen ongelmia järjestelmän käyttöönotossa tai jos sinulla on oireita, jotka eivät täsmää glukoosin seurannan kanssa, ota yhteyttä hoitohenkilökuntaan.

FreeStyle, Libre, and related brand marks are trademarks of Abbott Diabetes Care Inc. in various jurisdictions. ©2019 Abbott ART41054-011 Rev. A 11/19

ART41054-011\_rev-A.indd 2

۲

 Abbott B.V.
 Megalaan 9, 2132 JD Hoofddorp, The Netherlands
 Image Road
 Range Road

 Witney, Oxon OX29 OYL, UK
 Image Road
 Witney, Oxon OX29 OYL, UK

Abbott

11/8/19 3:24 PM